#### TCUP user instructions for tutors

Step 1: enter the following URL: http://bsntsvr5.bsys.monash.edu.au/tcup/

Step 2: the login screen

|                        | TCUP     |                                                         |
|------------------------|----------|---------------------------------------------------------|
| Staff Type:            | Tutor    | Enter your<br>authcate<br>username and<br>password here |
| Username:<br>Password: | peter    |                                                         |
|                        | Login Cl | ear                                                     |

Step 3: After logging in

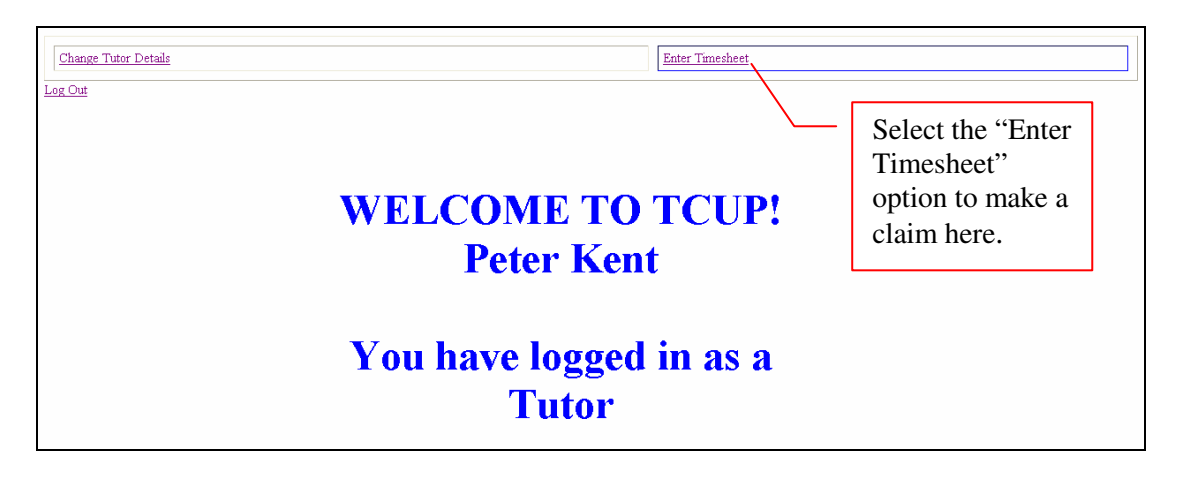

Note: in the following steps, if you change any criteria, you should click the "refresh" button

| Tutor:    | Ms. Tree Apple              | ~ |         |
|-----------|-----------------------------|---|---------|
| Semester: | 2005_S1                     | * |         |
| Unit:     | BUS4444_CL_(Ms. Mary Jones) | * |         |
| Week:     | 03: 14/03/2005-20/03/2005   | * | Refresh |

### Step 4: Entering a scheduled claim

|                                                  | Change Tutor Details Enter Timesheet                                                                                                    |                                                 |
|--------------------------------------------------|----------------------------------------------------------------------------------------------------|-------------------------------------------------|
| Click "Edit"<br>to start a<br>scheduled<br>claim | Tutor Timesheet       Tutor:     Ms. Tree Apple       Semester:     2005_S1       Tut:     BUS4444_CL_(Ms. Mary Jones)       Week:     03:1403/2005-2003/2005       Week:     03:1403/2005-2003/2005 |                                                 |
| delete any                                       | Edit Delete <u>Week</u> <u>Task Type</u> Actual Quantity Expected Quantity Comments Approval Status                                                                                                  |                                                 |
| claims                                           | Edit         Delete         03: 14/03/2005-20/03/2005         BUS_2hr_tute         4         Schedule                                                                                                | - All<br>scheduled<br>claims are<br>listed here |

#### Step5: Entering the Quantity.

| Change<br>Log Out  | Tutor Details                                            |                           | Enter Timesheet      |                                                           |                                             |
|--------------------|----------------------------------------------------------|---------------------------|----------------------|-----------------------------------------------------------|---------------------------------------------|
| Tutor:<br>Semester | Ms. Tree Apple                                           | Tutor Timesheet<br>∝      |                      | Enter the Actual<br>add a comment if<br>from the expected | Quantity, and<br>f different<br>ed quantity |
| Unit:<br>Week:     | BUS4444_CL_(Ms. Mary Jones)<br>03: 14/03/2005-20/03/2005 | Refresh Add               |                      |                                                           |                                             |
| Edit               | Delete <u>Week</u>                                       | Task Type Actual Quantity | Expected<br>Quantity | Approval Status                                           |                                             |
| <u>Update (</u>    | Cancel Delete 03: 14/03/2005-<br>20/03/2005              | BUS_2hr_tute 💟 4          | 4                    | 🚍 Schedule                                                |                                             |
|                    |                                                          | Click Update complete the | to<br>claim          |                                                           |                                             |

## After updating the After record

| Change Tutor Det                                                                                                    | tails                                                        |                                  |                 |                   | Enter Times | heet                       |                                                                                 |                      |
|----------------------------------------------------------------------------------------------------|--------------------------------------------------------------|----------------------------------|-----------------|-------------------|-------------|----------------------------|---------------------------------------------------------------------------------|----------------------|
| <u>Log Out</u>                                                                                                    | Т                                                            | utor Tin                         | nesheet         |                   |             |                            |                                                                                 |                      |
| Tutor:         Ms. Tree           Semester:         2005_S1           Unit:         BUS444           Week:         03: 14/0 | e Apple<br>1<br>14_CL_(Ms. Mary Jones)<br>13/2005-20/03/2005 | ✓<br>✓<br>✓<br>Refresh           | Add             |                   |             |                            |                                                                                 |                      |
| Edit Delete Wee                                                                                                    | ± <u>k</u><br>14/03/2005-20/03/2005                          | <u>Task Type</u><br>BUS_2hr_tute | Actual Quantity | Expected Quantity | Comments    | Approval Status<br>Waiting |                                                                                 |                      |
|                                                                                                    |                                                              |                                  |                 |                   |             |                            | <br>Status is converted<br>Waiting – (i.e. w<br>for the lecturer to<br>approve) | ed to<br>aiting<br>) |

# Step 6: Adding an unscheduled task (e.g. Assignment marking)

| Log Out                                                                          | Change Tutor Details Enter Timesheet Log Out Tutor Timesheet                          |                                                         |                 |                                                |                         | Click "Add" to<br>make an<br>unscheduled claim – |            |  |
|----------------------------------------------------------------------------------|---------------------------------------------------------------------------------------|---------------------------------------------------------|-----------------|------------------------------------------------|-------------------------|--------------------------------------------------|------------|--|
| Tutor:<br>Semester:<br>Unit:<br>Week:                                            | Ms. Tree Apple<br>2005_S1<br>BUS4444_CL_(Ms. Mary Jones)<br>03: 14/03/2005-20/03/2005 | <ul> <li>✓</li> <li>✓</li> <li>✓</li> <li>Re</li> </ul> | resh Add        |                                                |                         | e.g. Exa                                         | am marking |  |
| Edit<br><u>Update</u> <u>Ca</u>                                                  | Delete <u>Week</u><br>ancel Delete 03: 14/03/2005-<br>20/03/2005                      | <u>Task Type</u><br>Assignmer                           | Actual Quantity | Expected<br>Quantity<br>0 20 assignmens @10min | ر<br>عوالي الم          | Approval Status                                  |            |  |
| elect the appropriate<br>tivity from the listbox,<br>en enter the quantity. Next |                                                                                       |                                                         |                 | You r<br>any u                                 | nust add a<br>nschedule | a comment for<br>ed claims                       |            |  |
| ick "U<br>e clair                                                                | pdate" to comple<br>n.                                                                | ete                                                     |                 |                                                |                         |                                                  |            |  |

After updating the record, the approval status changes to "Waiting".

| Change '                              | Tutor Details                                                                         |                    |                 |                   | Enter Timeshee        | t           | Ŧ    |
|---------------------------------------|---------------------------------------------------------------------------------------|--------------------|-----------------|-------------------|-----------------------|-------------|------|
|                                       | Tutor Timesheet                                                                       |                    |                 |                   |                       |             |      |
| Tutor:<br>Semester:<br>Unit:<br>Week: | Ms. Tree Apple<br>2005_S1<br>BUS4444_CL_(Ms. Mary Jones)<br>03: 14/03/2005-20/03/2005 | V<br>V<br>Refresh  | Add             | I                 |                       |             |      |
| Edit Delet                            | e <u>Week</u>                                                                         | <u>Task Type</u>   | Actual Quantity | Expected Quantity | Comments              | Approval \$ | atus |
| <u>Edit</u> Delet                     | e 03: 14/03/2005-20/03/2005                                                           | BUS_2hr_tute       | 4               | 4                 |                       | Waiting     |      |
| <u>Edit</u> Delet                     | e 03: 14/03/2005-20/03/2005                                                           | Assignment marking | 2               |                   | 20 assignmens @10mins | Waiting     |      |
|                                       |                                                                                       |                    |                 |                   |                       |             |      |